# 如何在自定標題中 包含網址?

教程指南

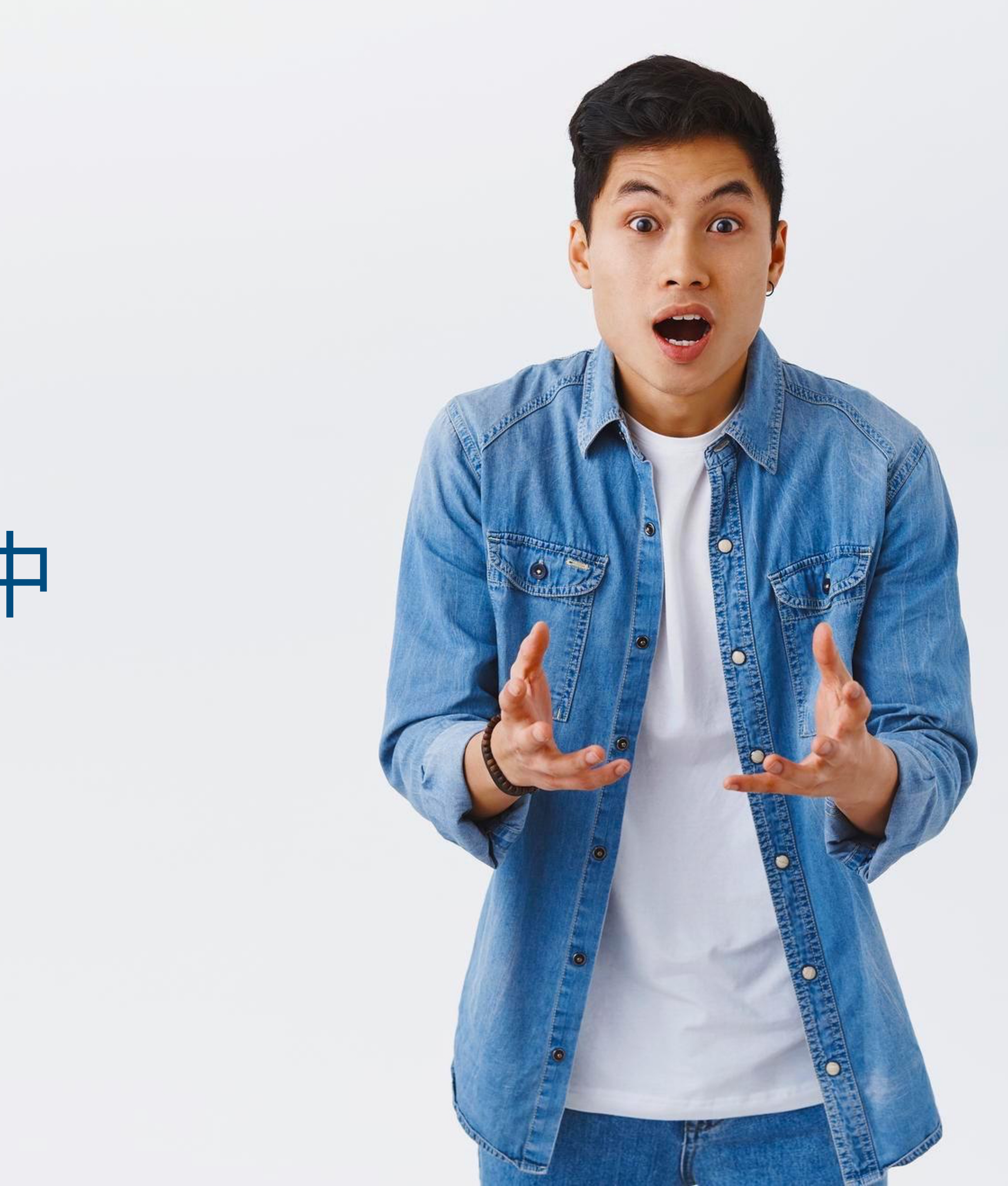

|  | Ξ                 | EN -                |     |
|--|-------------------|---------------------|-----|
|  | □==<br>Smart Card | Order By:  Search   |     |
|  | Staff List        |                     |     |
|  |                   | Jane Yip            | NFC |
|  | Batch Upload      | Doris Cheung        | NFC |
|  | Admin             | Stephen Fung        | NFC |
|  |                   | Aiwa To (Demo Card) | NFC |
|  |                   | Aiwa To (Demo Card) | NFC |
|  |                   |                     |     |
|  |                   |                     |     |

智能卡片

實際上無法更改此選項卡上的任何內容,您 只能查看分配給您的智能卡的 UID

### 員工名單

這是需要花費大部分時間的頁面。您可以在 該頁面添加、編輯和刪除員工個人資料

### 批量上傳

您可以將所有員工信息導出到excel中,並通 過導入excel批量上傳員工信息

管理

改變語言

此標籤允許管理員上傳公司徽標、背景圖片和公司橫幅。統計 數據也可在本節中找到。

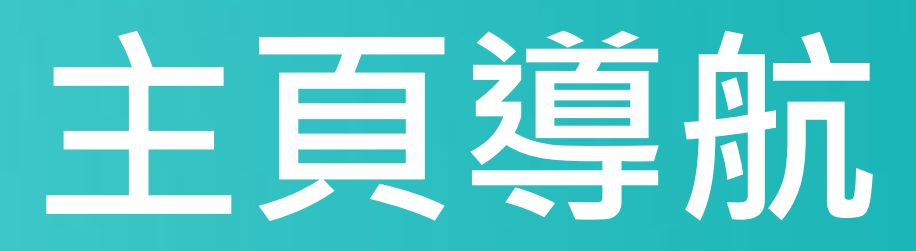

| NEC TOUC     | н                   |        | 💽 الانم Hi! Stephen.user 📢                |
|--------------|---------------------|--------|-------------------------------------------|
|              |                     |        | ADD NEW<br>Viewing : 1-5   Total: 113 5 - |
|              | 2023-07-18 12:34:49 | Active | Profile                                   |
|              | 2023-07-14 23:23:50 | Active | Profile                                   |
|              | 2023-07-14 16:30:07 | Active | Profile                                   |
|              | 2023-07-14 09:52:44 | Active | Profile                                   |
|              | 2023-07-14 09:51:38 | Active | Profile <b>•</b>                          |
| < <u>1</u> 2 | 3 4 5               | 5 > () |                                           |

添加 您可以通過單擊此處的按鈕添加新員工

### 選擇"編輯"或"刪除"

您可以點擊此處的按鈕編輯員工信息或 刪除員工。

個人資料

您可以通過點擊此按鈕查看員工資料。

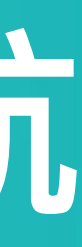

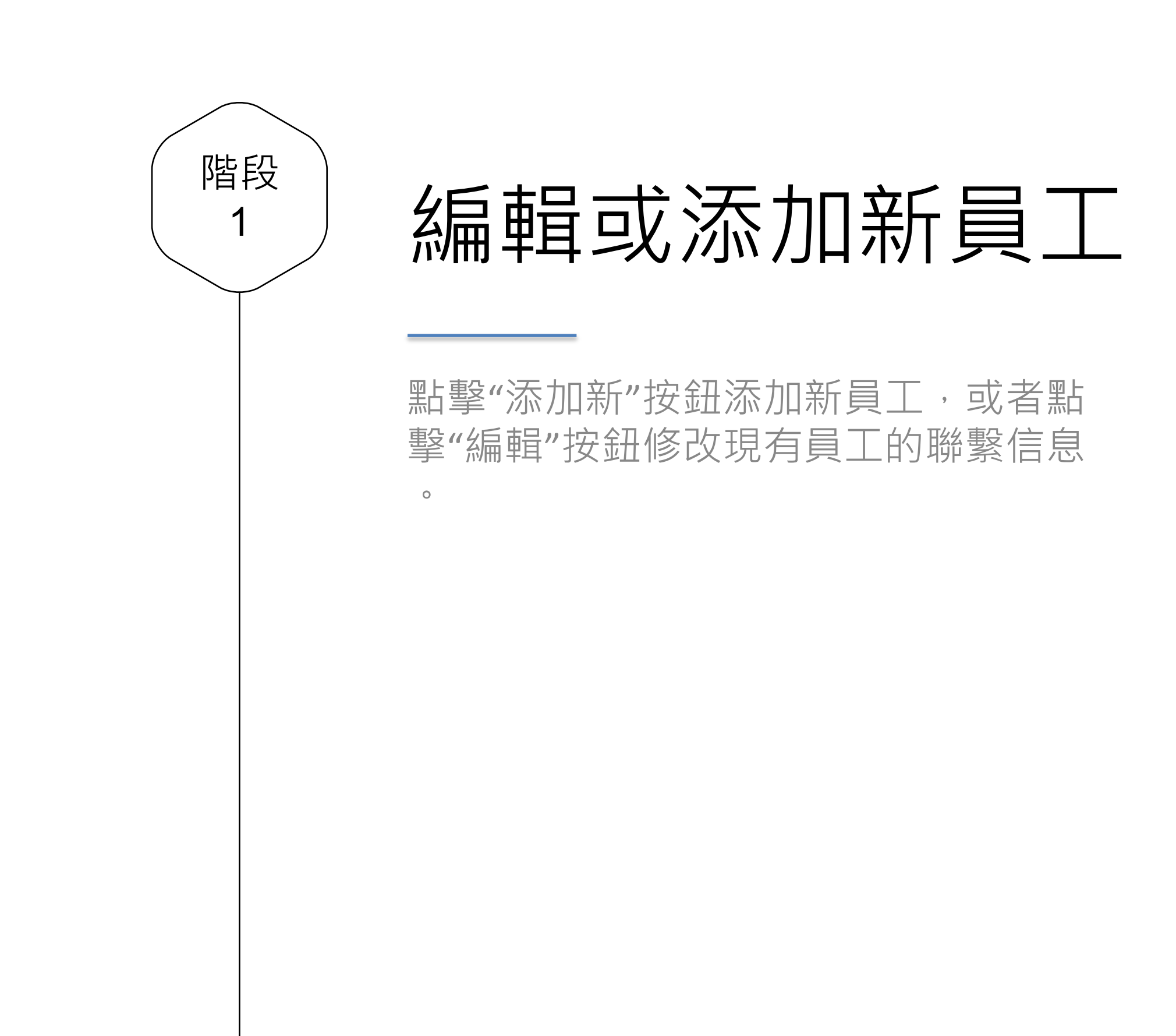

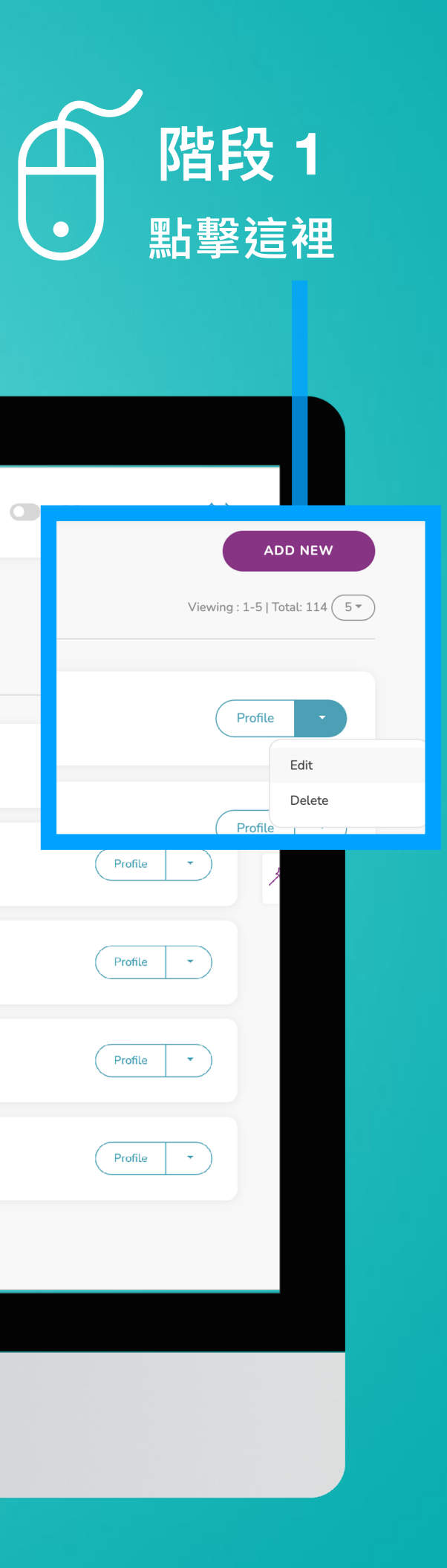

| ΞΞ           | EN 🕶                            |         | NEC TOUCH           |        |                  |
|--------------|---------------------------------|---------|---------------------|--------|------------------|
| Smart Card   | Staff List Home   Staffs   List | Viewing |                     |        |                  |
| Staff List   | Jane Yip                        | NFC     | 2023-07-18 12:34:49 | Active |                  |
| Batch Upload | Doris Cheung                    | NFC     | 2023-07-14 23:23:50 | Active | Profile +        |
| Admin        | Stephen Fung                    | NFC     | 2023-07-14 16:30:07 | Active | Profile          |
|              | Aiwa To (Demo Card)             | NFC     | 2023-07-14 09:52:44 | Active | Profile <b>*</b> |
|              | Aiwa To (Demo Card)             | NFC     | 2023-07-14 09:51:38 | Active | Profile <b>*</b> |
|              |                                 |         | 1 2 3 4 5           |        |                  |

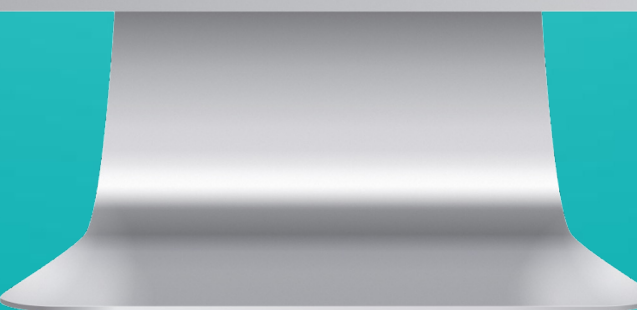

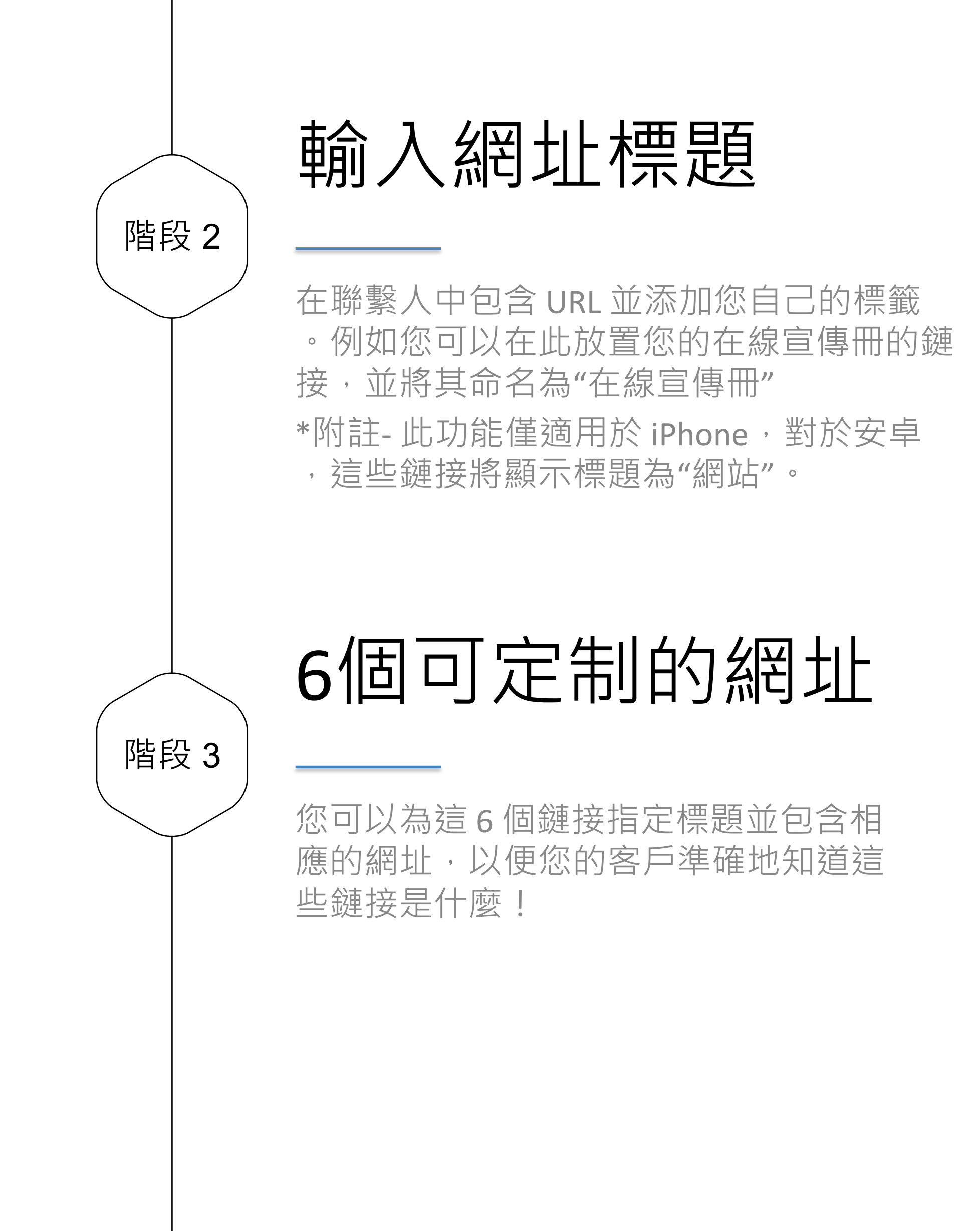

# 

|              |                                                  | ۲                                                                                   |                        |
|--------------|--------------------------------------------------|-------------------------------------------------------------------------------------|------------------------|
| II           | EN *                                             | Ne laver                                                                            | 🗖 👯 Hil Stephen.user 📢 |
|              | Website-1 Title                                  | Website-1                                                                           |                        |
| Smart Card   | Online Brochure E.g. Online Brochure             | https://xxx.com<br>e.ghttps://xxc.com - Available for e-Profile & v                 | ef & Vcard             |
| Staff List   | Website-2 Title Questionnaire E.g. Questionnaire | Website-2<br>https://xxx.com<br>e.g. https://xxc.com - Available for e: Profile & v | त                      |
| Batch Upload | Website-3 Title<br>Our Location                  | Website-3<br>https://xxx.com                                                        | ×                      |
| Admin        | E.g. Our Location                                | e.g. https://xxx.com - Available for e-Profile & v                                  | d                      |
|              | Vvebsite-4 little                                | Website-4                                                                           |                        |
|              | E.g. Payment                                     | e.g. https://xxx.com - Available for e-Profile & w                                  | cf                     |
|              | Website-5 Title                                  | Website-5                                                                           |                        |
|              | E-Shop<br>E.g. E-Shop                            | https://xxx.com<br>e.g. https://xxx.com - Available for e-Profile & v               | cf                     |
|              | Website-6 Title                                  | Website-6                                                                           |                        |

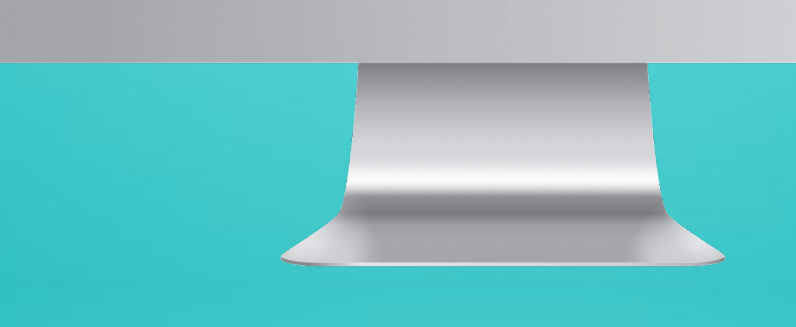

於
 於

 階段3

 最多6
 個網址

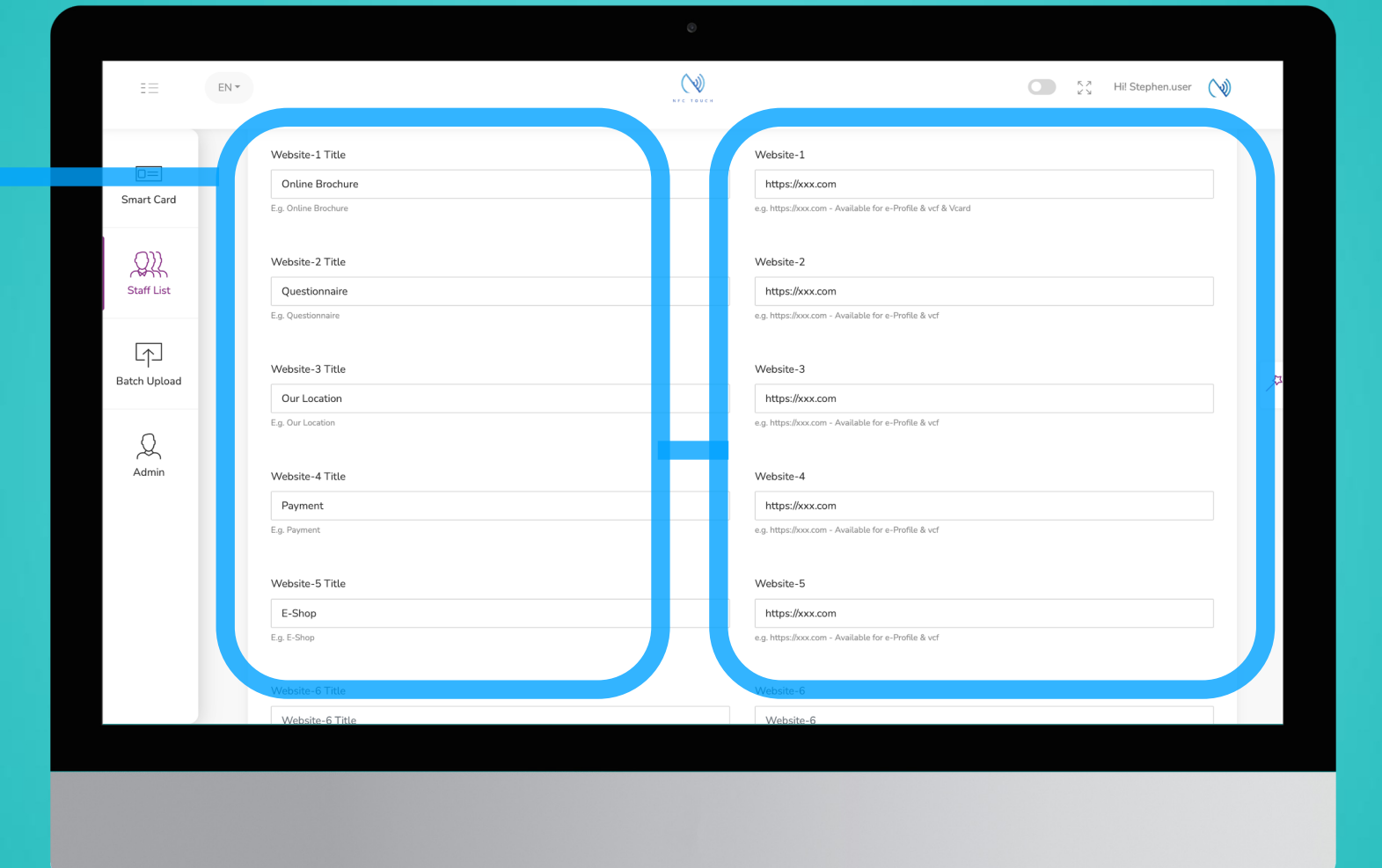

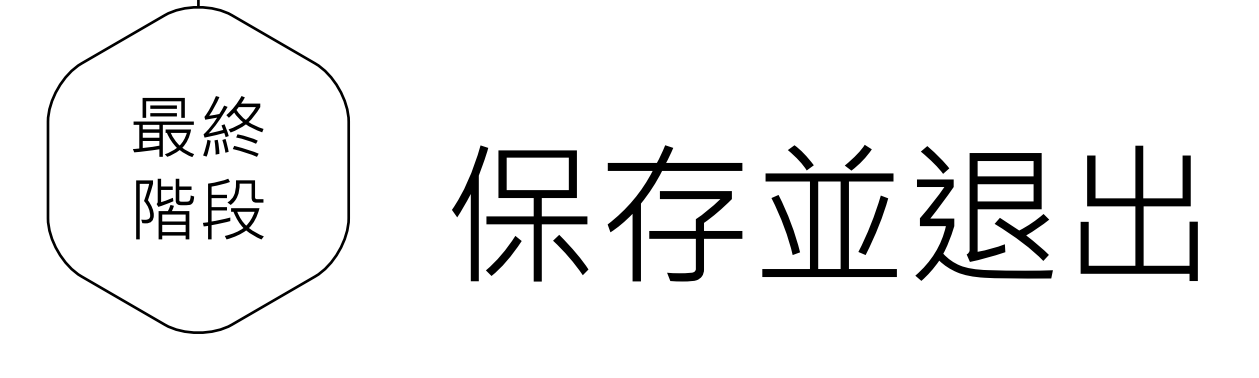

輸入完員工信息後,滾動到頁面底部, 然後單擊"提交"

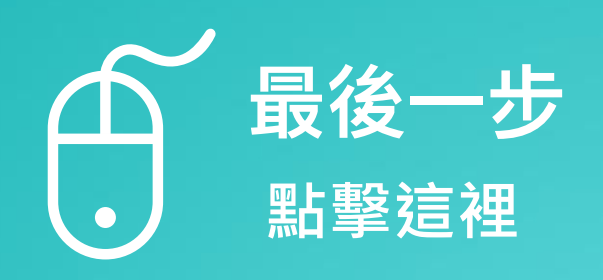

|                  |                                 | ۲                                                                      |                                                                                    |     |
|------------------|---------------------------------|------------------------------------------------------------------------|------------------------------------------------------------------------------------|-----|
| ≣≡               | EN *                            | VIC TOOCS                                                              | K. A<br>K. A<br>Hil Stephen.user                                                   | Ŵ   |
| D=<br>Smart Card | Snapc<br>Sna<br>e.g. htt        | at<br>ochat<br>of www.snapchat.com/xxx - Available for e-Profile & vcf | Telegram         e.g. https://web.telegram.org/xxx - Available for e-Profile & vcf |     |
| Staff List       | Note<br>Not<br>e.g. XX          | License no. 1234                                                       | Note Timestamp<br>O on<br>O off                                                    |     |
| Batch Upload     | Smart<br>Sele                   | Business Card ID                                                       | QR Code on E-Profile Vcard                                                         |     |
| Admin            | Smart<br>● e<br>○ vc<br>Staff S | Card Option<br>Profile                                                 | Digital Business Card in vcf<br>C Enable<br>Disable                                |     |
|                  | Su                              | tive<br>sable                                                          |                                                                                    |     |
|                  | NFC Touch                       | 2022                                                                   | Review   Purchase   Di                                                             | ocs |

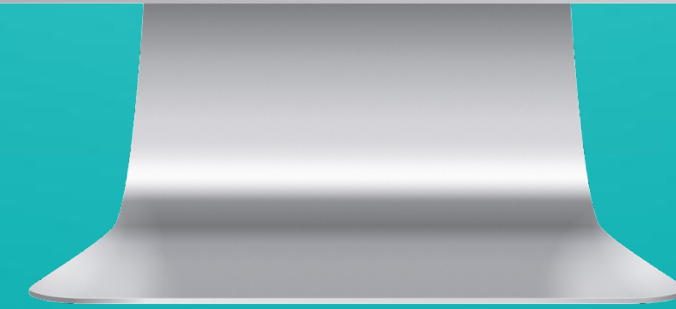

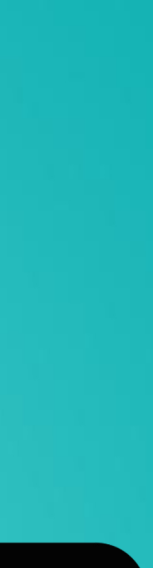

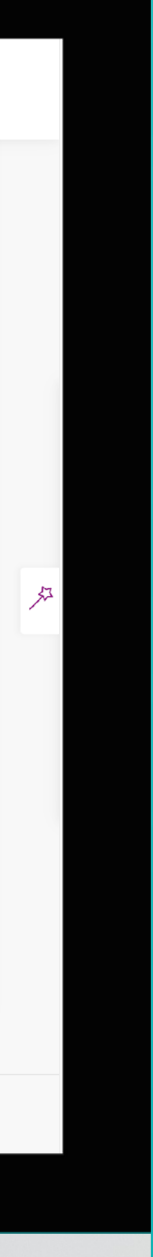

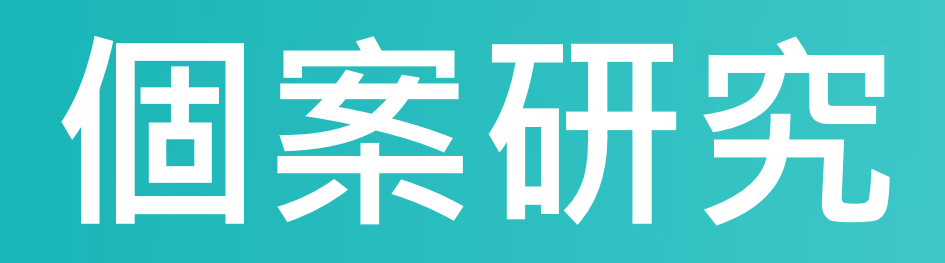

## 例子:

| E            | EN 🔻   | N               | FC TOUCH | Hi! Stephen.user (                                           | $\langle \! \! \rangle$ |
|--------------|--------|-----------------|----------|--------------------------------------------------------------|-------------------------|
|              | We     | bsite-1 Title   |          | Website-1                                                    |                         |
|              | 0      | Online Brochure |          | https://xxx.com                                              |                         |
| Smart Card   | E.g. ( | Online Brochure |          | e.g. https://xxx.com - Available for e-Profile & vcf & Vcard |                         |
| ())          | Wel    | bsite-2 Title   |          | Website-2                                                    |                         |
| Staff List   | Q      | Questionnaire   |          | https://xxx.com                                              |                         |
|              | E.g. ( | Questionnaire   |          | e.g. https://xxx.com - Available for e-Profile & vcf         |                         |
|              | Wel    | bsite-3 Title   |          | Website-3                                                    |                         |
| Batch Upload | 0      | Dur Location    |          | https://xxx.com                                              | S.                      |
|              | E.g. ( | Our Location    |          | e.g. https://xxx.com - Available for e-Profile & vcf         |                         |
| Q            |        |                 |          |                                                              |                         |
| Admin        | Wel    | bsite-4 Title   |          | Website-4                                                    |                         |
|              | P      | ayment          |          | https://xxx.com                                              |                         |
|              | E.g. F | Payment         |          | e.g. https://xxx.com - Available for e-Profile & vcf         | ,<br>                   |
|              | We     | bsite-5 Title   |          | Website-5                                                    |                         |
|              | E      | -Shop           |          | https://xxx.com                                              |                         |
|              | E.g. E | E-Shop          |          | e.g. https://xxx.com - Available for e-Profile & vcf         |                         |
|              |        |                 |          |                                                              |                         |
|              | Wel    | bsite-6 Title   |          | Website-6                                                    |                         |
|              | 0      | Order Form      |          | https://xxx.com                                              |                         |

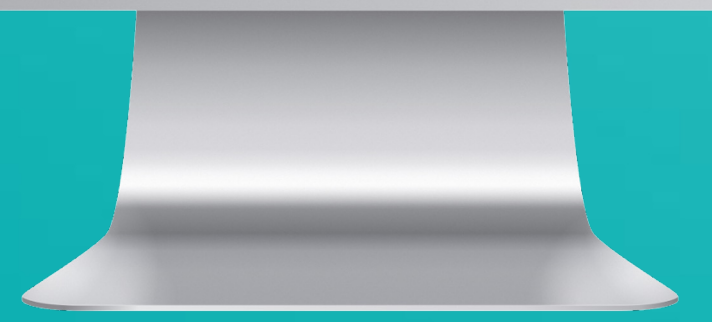

# 電子檔案

•

**ABC Limited** 

一二三有限公司

•

()

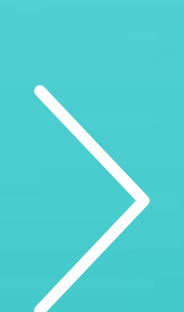

Online Brochure: https://xxx.com Questionnaire: https://xxx.com Our Location: https://xxx.com Payment: https://xxx.com E-Shop: https://xxx.com 已下載的聯繫方式

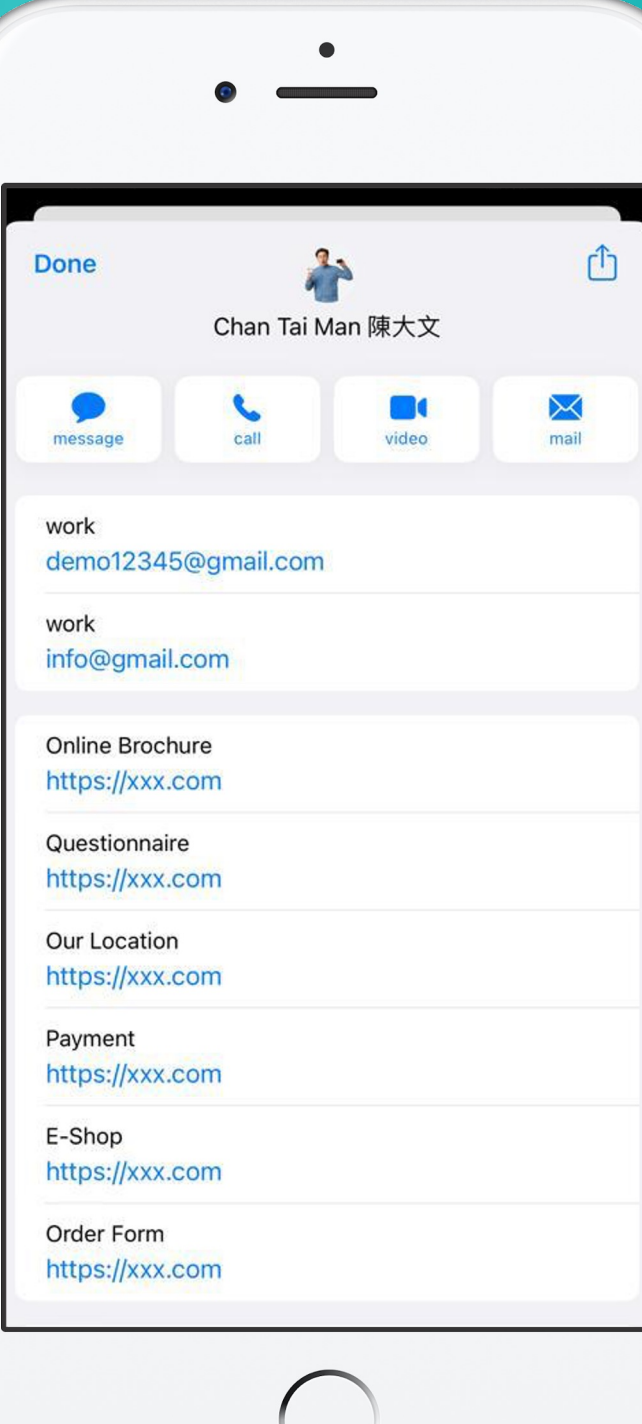

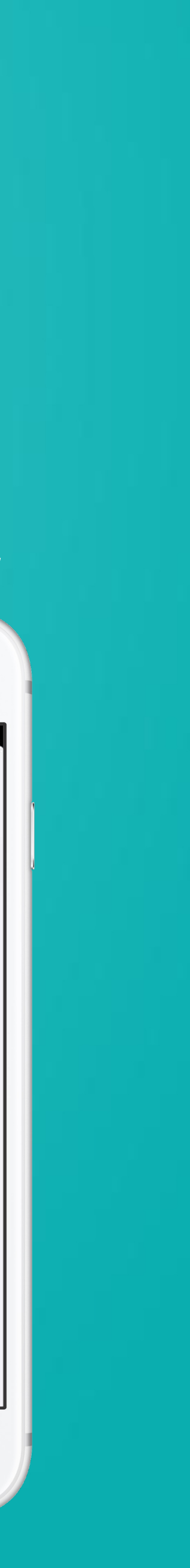